# GUIDE D'INSCRIPTION

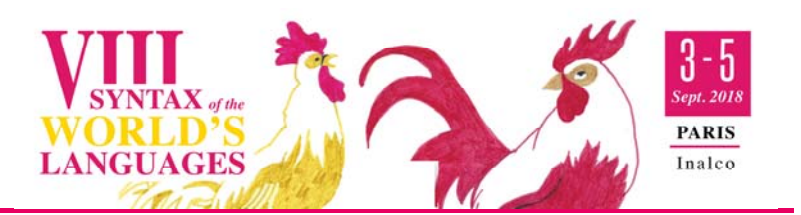

⇒ Lorsque vous vous connectez au module d'inscription, vous accédez à la page suivante :

| CITS   | Azur                   | -Colloque                         | 1 | Accusil   _Contact   _Gestion |
|--------|------------------------|-----------------------------------|---|-------------------------------|
| Azur-C | 'olloque : Inscription | 8                                 |   |                               |
| C      | olloques ouverts       | OS Orga Informations, Siluscriter |   |                               |
| P      | rochains colloques     |                                   |   |                               |

Sur la ligne du colloque SWL8, cliquez sur le lien « S'inscrire ».

## 1ERE PAGE DE FORMULAIRE - INFORMATIONS PERSONNELLES

⇒ Nom\* / Prénom\* / Courriel\* / Laboratoire\* / Organisme / Ville\* / Pays\*

Vous devez obligatoirement renseigner tous les champs indiqués par « (\*) ». Une fois les champs renseignés, cliquez sur le bouton « Suivant ».

### 2<sup>E</sup> PAGE DE FORMULAIRE - INFORMATIONS LOGISTIQUES

⇒ Dates et heures d'arrivée et de départ, contraintes alimentaires éventuelles

Une fois les champs renseignés, cliquez sur le bouton « Suivant ».

## 3<sup>E</sup> PAGE DE FORMULAIRE : INFORMATIONS DE FACTURATION

| Anno Collection Interchation and and                                                                                                    | Si vous ôtos lo povour, vous ovoz justo à                                                                                                    |
|----------------------------------------------------------------------------------------------------|----------------------------------------------------------------------------------------------------|
| Anno-andre : Incubran 11 66                                                                                                    | Si vous eles le payeur, vous avez juste a                                                                                                    |
| +0S+ : Inscription / Facturation                                                                                                    | vérifier que votre nom est correctement                                                                                                    |
| Print                                                                                                    | vermer que votre nom est concetement                                                                                                    |
| Ameritan lan informations maintenen services et a debilir vatura fannare                                                                                                    | renseigné et à cocher la case de la zone su                                                                                                    |
| In prime day are such to                                                                                                    | renseigne et a cocher la case de la zone s                                                                                                    |
| - an same de same arganismer                                                                                                    | fond rougo, après avoir lu con contonu                                                                                                    |
| Affairs Pa                                                                                                    | Tond Todge, apres avoir tu son content.                                                                                                    |
| Califyrentif (fr                                                                                                    | Si la poueur est vetre ergenisme, veus de                                                                                                    |
| Direct.                                                                                                    | Si le payeur est votre organisme, vous dev                                                                                                    |
| 200177. •                                                                                                    | cliquer sur le bouten radie « au nom de ve                                                                                                    |
| 🗶 Is confife que les démonsts le facturation indépair es destant sont converts. La facture troue de con informations ne une plus modifiedie.                                                                                                    |                                                                                                    |
| Precourt   Effect (Statust                                                                                                    | organisme », une nouvelle zone annaraît a                                                                                                    |
| 5- chaog chigatore                                                                                                    | organisme », une nouvene zone apparait a                                                                                                    |
|                                                                                                    | un sous formulaire                                                                                                    |
|                                                                                                    |                                                                                                    |
| Azur-Pollooue                                                                                                    |                                                                                                    |
| Azur-Colloque                                                                                                    | Renseignez tous les champs obligatoires (                                                                                                    |
| Azur-Colloque                                                                                                    | Renseignez tous les champs obligatoires (<br>Si vous cochez le bouton radio « Oui », dar                                                                                                    |
| Azur-Colloque                                                                                                    | Renseignez tous les champs obligatoires (<br>Si vous cochez le bouton radio « Oui », dar                                                                                                    |
| Azur-Colloque                                                                                                    | Renseignez tous les champs obligatoires (<br>Si vous cochez le bouton radio « Oui », dar<br>zone « informations fiscales », vous deve                                                                                                    |
| Are Calego : Isorgelia<br>-Ob : Isorgelia<br>-Ob : Isorgelia<br>-On : Isorgelia<br>-On : Isorgelia | Renseignez tous les champs obligatoires (<br>Si vous cochez le bouton radio « Oui », dar<br>zone « informations fiscales », vous deve                                                                                                    |
| Arer Gilages : Incorption  Control Control Con                                                                                                    | Renseignez tous les champs obligatoires (<br>Si vous cochez le bouton radio « Oui », dar<br>zone « informations fiscales », vous deve<br>obligatoirement saisir un identifiant                                                                                                    |
| Azur-Colloque                                                                                                    | Renseignez tous les champs obligatoires (<br>Si vous cochez le bouton radio « Oui », dar<br>zone « informations fiscales », vous deve<br>obligatoirement saisir un identifiant                                                                                                    |
| Arer Gringer: Incription   1 00                                                                                                    | Renseignez tous les champs obligatoires (<br>Si vous cochez le bouton radio « Oui », dar<br>zone « informations fiscales », vous deve<br>obligatoirement saisir un identifiant<br>professionnel, sinon vous ne pourrez pa                                                                                                    |
| Azurz-Colloque                                                                                                    | Renseignez tous les champs obligatoires (<br>Si vous cochez le bouton radio « Oui », dar<br>zone « informations fiscales », vous deve<br>obligatoirement saisir un identifiant<br>professionnel, sinon vous ne pourrez pa                                                                                                    |
| Arer Coloque : Isorption    100<br>roto : Isorption / Isorption    100<br>roto : Isorption / factoration<br>Perer<br>Isore in the factor table on the con-<br>in the factor in the con-<br>internet on the con-<br>internet on the con-<br>i                                                        | Renseignez tous les champs obligatoires (<br>Si vous cochez le bouton radio « Oui », dar<br>zone « informations fiscales », vous deve<br>obligatoirement saisir un identifiant<br>professionnel, sinon vous ne pourrez pa<br>poursuivre votre inscription.                                                                                                    |
| Are College: Iscription  Are College: Iscription                                                                                                    | Renseignez tous les champs obligatoires (<br>Si vous cochez le bouton radio « Oui », dar<br>zone « informations fiscales », vous deve<br>obligatoirement saisir un identifiant<br>professionnel, sinon vous ne pourrez pa<br>poursuivre votre inscription.                                                                                                    |
| Are College: Jacopic Lange                                                                                                    | Renseignez tous les champs obligatoires (<br>Si vous cochez le bouton radio « Oui », dar<br>zone « informations fiscales », vous deve<br>obligatoirement saisir un identifiant<br>professionnel, sinon vous ne pourrez pa<br>poursuivre votre inscription.<br>Vérifiez que les informations saisies son                                                                                              |
| Are College: Secret  T B:  Constrained in financial college  Constrained in financial college  Constrained                                                                                                    | Renseignez tous les champs obligatoires (<br>Si vous cochez le bouton radio « Oui », dar<br>zone « informations fiscales », vous deve<br>obligatoirement saisir un identifiant<br>professionnel, sinon vous ne pourrez pa<br>poursuivre votre inscription.<br>Vérifiez que les informations saisies son                                                                                              |
| Are College: Increde      The College Increde      The College Inc                                                                                                    | Renseignez tous les champs obligatoires (<br>Si vous cochez le bouton radio « Oui », dar<br>zone « informations fiscales », vous deve<br>obligatoirement saisir un identifiant<br>professionnel, sinon vous ne pourrez pa<br>poursuivre votre inscription.<br>Vérifiez que les informations saisies son<br>correctes, puis cochez la case de la zone s                                               |
| Are Charge : Bargetine     1                                                                                                    | Renseignez tous les champs obligatoires (<br>Si vous cochez le bouton radio « Oui », dan<br>zone « informations fiscales », vous deve<br>obligatoirement saisir un identifiant<br>professionnel, sinon vous ne pourrez pa<br>poursuivre votre inscription.<br>Vérifiez que les informations saisies son<br>correctes, puis cochez la case de la zone s                                               |
| Accurse Collegue   Are Clayer inverse                                                                                                    | Renseignez tous les champs obligatoires (<br>Si vous cochez le bouton radio « Oui », dan<br>zone « informations fiscales », vous deve<br>obligatoirement saisir un identifiant<br>professionnel, sinon vous ne pourrez pa<br>poursuivre votre inscription.<br>Vérifiez que les informations saisies son<br>correctes, puis cochez la case de la zone s<br>fond rouge, après avoir pris connaissance  |
|                                                                                                    | Renseignez tous les champs obligatoires (<br>Si vous cochez le bouton radio « Oui », dar<br>zone « informations fiscales », vous deve<br>obligatoirement saisir un identifiant<br>professionnel, sinon vous ne pourrez pa<br>poursuivre votre inscription.<br>Vérifiez que les informations saisies son<br>correctes, puis cochez la case de la zone se<br>fond rouge, après avoir pris connaissance |

Cliquez sur le bouton « Suivant ».

### 4<sup>E</sup> PAGE DE FORMULAIRE - INFORMATIONS DE TARIFICATION

⇒ aucun choix, il s'agit d'un tarif unique.
 Cliquez sur le bouton « Suivant ». Vous accédez au cinquième formulaire.

#### 5<sup>E</sup> PAGE DE FORMULAIRE : INFORMATIONS DE PAIEMENT

| zur-Colloque : Inscription   | 11 86                     |          |  |
|------------------------------|---------------------------|----------|--|
| OS» : Inscription / Paiement |                           |          |  |
| Détail facture               |                           |          |  |
|                              | Inscription en tant que : | ETUDIANT |  |
|                              | Total HT                  | 83.33    |  |
|                              | Taux des taxes (20%)      | 16.67    |  |
|                              | Total ITC                 | 100      |  |
| Mode de paiement             |                           |          |  |
| Chotx du patement :          | -                         |          |  |
| Patement en ligne 🍵 🍱        |                           |          |  |

- La première zone reprend le détail des options que vous avez sélectionnées.
- ➡ La deuxième zone indique que le paiement sera fait par carte.
- L'option de virement réservé aux agents des établissements publics français n'est pas disponible).

Cliquez sur le bouton « Suivant » pour terminer votre inscription.

## PAIEMENT PAR CARTE BANCAIRE

Azur-Collogue CINITS Azur-Colloque : Inscription Cliquez sur le bouton «OS» : Inscription / Paiement par carte banquaire « Paiement paybox » pour accéder au formulaire de paiement Redirection fin de payer par carte bancatre, cliquez sur le b sécurisé. dirigë zur un zite zë (Paiement paybox) 100.00 EUR CEMACOLLOG Si vous cliquez sur le bouton « ANNULER », le paiement ne sera pas effectué et vous Numéro de carte I fin de validité (MM/AA) serez redirigé vers le site AzurColloque. Cryptogramme visuel : s chiffres au dos de la carte (?) Paybox Si les informations concernant votre carte VALIDER >> sont correctes et que vous cliquez sur le bouton « VALIDER », le paiement sera - - effectué. EUR 110 45 CHF -----201 100 10 10 000 2010 10 100

#### Pour effectuer le paiement par carte bancaire, vous accédez à la page suivante :

#### ANNULATION PAIEMENT PAR CARTE BANCAIRE

En cas d'annulation du paiement par carte bancaire, vous accédez à cette page :

| Azur-Collo | ue : Inscription                   | <u>.</u>                                            |            |  |
|------------|------------------------------------|-----------------------------------------------------|------------|--|
| Paiement a | mulé                               |                                                     |            |  |
| Fore po    | ement a été annulé.                |                                                     |            |  |
| Si vont e  | bandonnez maintenant votre inzo    | ription, elle sera bloquée et vaus ne pourres plus, | y nevenir. |  |
| Pour an    | uler votre inscription, merci de c | liquer sur le lien ci-dessous :                     |            |  |
|            |                                    |                                                     |            |  |

Si vous souhaitez différer votre paiement, vous devez annuler votre inscription, en cliquant sur le bouton « Supprimer ». Votre inscription sera alors annulée et vous devrez reprendre votre inscription depuis le début. **ATTENTION:** Sinon votre inscription sera bloquée et vous ne pourrez pas régler votre inscription. Si jamais ça arrive, veuillez contacter les organisateurs du colloque.